## วิธีดำเนินการเกี่ยวกับเมนูประวัติบุคลากร

### หน้าที่ admin faculty

1.เข้าสู่ระบบ TU QA Online III : <u>https://tuqa3.qasp.tu.ac.th/</u> กดปุ่ม login แถบบนขวามือ

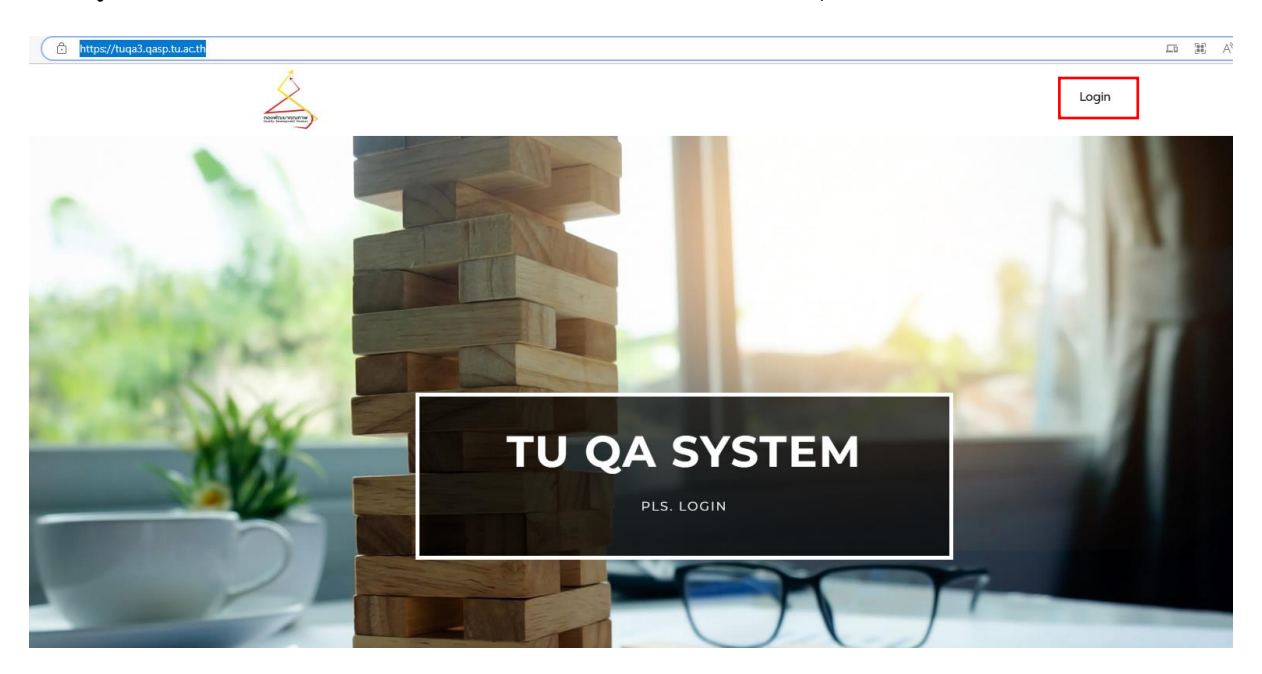

2. กรอก username และ password กดปุ่ม login ด้านล่าง

| × |                |
|---|----------------|
|   | LOGIN          |
| Г | Username       |
|   | Enter username |
|   | Password       |
|   | Enter password |
| L | Remember me    |
|   |                |
|   | LOGIN          |

| Dashboard | Import | บันทึกข้อมูล 🗸 | พิมพ์รายงาน 🗸 | สร้างกราฟน่ำเสนองาน | จัดการตัวชี้วัด ~ | ตั้งค่า ~ | Account ~ |
|-----------|--------|----------------|---------------|---------------------|-------------------|-----------|-----------|
|           | - XA   | R              |               |                     | จัดการค่าข้อมูล ( | т)        | 1.00      |
| -         |        |                |               |                     | จัดการค่า KPl     |           |           |
| 1- A      |        |                |               |                     | จัดการค่า Dumm    | iy (D)    |           |
|           |        | The second     |               |                     | จัดการค่า CHE     |           | 110       |
| -         | THE    | AND            |               |                     | ค่าข้อมูลรวม (Su  | mmary T)  | . 18      |
|           |        | T              |               |                     | คำนวณคะแนนบุค     | เลากร     |           |
|           | T      |                |               |                     |                   |           |           |

# 3.เลือกแถบคำสั่งเมนู จัดการตัวชี้วัด หัวข้อย่อย คำนวณคะแนนบุคลากร

4.เลือกปี 2565 กดปุ่ม export เพื่อดาวน์โหลดไฟข้อมูลประวัติบุคลากรที่มีรอบระยะเวลาทำงานใน ปีการศึกษา 2565

|        |                          |                            | ดำนว<br>                        | ณตะแนน<br>มเกคุณกาพ<br>กับวณรอบวัย | เบุคลากร<br>มที่ 1 ส.ค. 2565 - 3 | - 2<br>31 n.n. 2566 | 565 *     |        |             |          |          |             |          |                |           |                 |
|--------|--------------------------|----------------------------|---------------------------------|------------------------------------|----------------------------------|---------------------|-----------|--------|-------------|----------|----------|-------------|----------|----------------|-----------|-----------------|
| Show 2 | entries                  | <br>dunta                  |                                 | 0.000                              |                                  |                     |           |        | didana i    | admin 1  | adutes : | Esport      |          | described as a | Search:   | delastration (i |
| NO. 7  | oo-aqa                   | Chilleuo                   | กลุ่มสายงาน                     | uechu                              | sioumsenun                       | - racern            | ar/Jano - | CMAL . | gazonuc     | Sunanaan | Sunannun | Sunauunmonu | unousuna | numerication   | คบหมากอาน | คาบาหนกลาศกบา   |
| 1      | นาย จุรันทร์ สุนิตย์ลกุล | นักวิชาการศึกษา            | บุคลากรสายสนับสนุน              | <b>tuk</b> ðu                      | ปริญญาโท                         |                     | ไทย       | ชาย    | 01 Apr 2541 | •        |          | 2           | 365      | 0              | 1         | 0               |
| 2      | นาง อัจฉรา ชนะกุล        | นักวิชาการศึกษา            | บุคลากรสายสนับสนุน              | TukDu                              | ปริญญาโก                         |                     | ไทย       | ncgo   | 25 Mar 2546 | 10       | 120      | 2           | 365      | 0              | 1         | 0               |
| 3      | นางสาว ฐีตามินทร์ สารี   | เจ้าหน้าที่บริหารงานทั่วไป | <mark>บุคลากรสายสนับสมุน</mark> | ໄມ່ເປັນ                            | ปรัญญาตรี                        |                     | ไทย       | หญิง   | 19 Jun 2560 | *        |          | •           | 365      | 0              | 1         | 0               |
| 4      | นางสาว อัญชสา แก้วเก้า   | นักวิชาการศึกษา            | บุคลากรสายสนับสนุน              | ไม่เป็น                            | ปริญญาตรี                        |                     | ไทย       | หญิง   | 01 Feb 2555 | 2        | -        | 8           | 365      | 0              | 1         | 0               |

5.ส่งไฟล์ excel ประวัติบุคลากร ที่ได้จากระบบให้ผู้เกี่ยวข้องดำเนินการต่อไป

### หน้าที่ HR หรือ ผู้ได้รับมอบหมาย

1.รับไฟล์ excel ประวัติบุคลากร จาก ผู้ทำหน้าที่ admin faculty

2.ตรวจสอบข้อมูลในไฟล์ excel ประวัติบุคลากร ดังนี้

2.1 บุคลากรสายวิชาการ

2.1.1 ตรวจสอบความครบถ้วนของจำนวนบุคลากรสายวิชาการที่อยู่ในรอบปีการศึกษา 2565 ( 1 ส.ค.65 – 31 ก.ค.66)

2.1.2 ตรวจสอบความถูกต้องของหัวข้อ ระดับการศึกษา (ต้องได้รับวุฒิการศึกษาเรียบร้อยแล้ว) / ตำแหน่ง (ต้องได้รับโปรดเกล้าๆตำแหน่งทางวิชาการเรียบร้อยแล้ว) / สัญชาติ /กลุ่มสายงาน

2.1.3 ตรวจสอบความถูกต้องของวันที่บรรจุ วันที่ลาออก (ถ้ามี) วันที่ลาศึกษา (ถ้ามี) และวันที่กลับมา ทำงาน (ถ้ามี) ตามลำดับ

2.1.4 กรณีข้อหนึ่งข้อใดไม่ถูกต้อง ท่านสามารถทำการเพิ่ม / แก้ไข ข้อมูลให้ถูกต้องได้ด้วยตนเองที่
แถบคำสั่งเมนู บันทึกข้อมูล หัวข้อ บุคลากร หัวข้อย่อย ประวัติบุคลากร ตามขั้นตอนที่ 3 ต่อไป

2.1.5 กรณีพบบุคลากรที่ไม่ใช่คนในหน่วยงานของท่าน โปรดติดต่อ คุณอัญชสา เบอร์ 1522 หรือ line id : cookie1535225 เพื่อแจ้งให้ลบรายชื่อบุคลากรดังกล่าวออกจากหน่วยงานต่อไป

#### 2.2 บุคลากรสายสนับสนุนวิชาการ

2.2.1 บุคลากรสายสนับสนุนวิชาการ ที่มีตำแหน่งเป็น นักวิจัย (หมายถึง มีหน้าที่ใน JD ที่ต้องทำ ผลงานวิจัยให้กับหน่วยงาน) ขอให้ทำการแก้ไข บุคลากรท่านดังกล่าว ในหัวข้อ การเป็นนักวิจัย เลือกคำตอบ ว่า "เป็น" และกด submit ข้อมูล

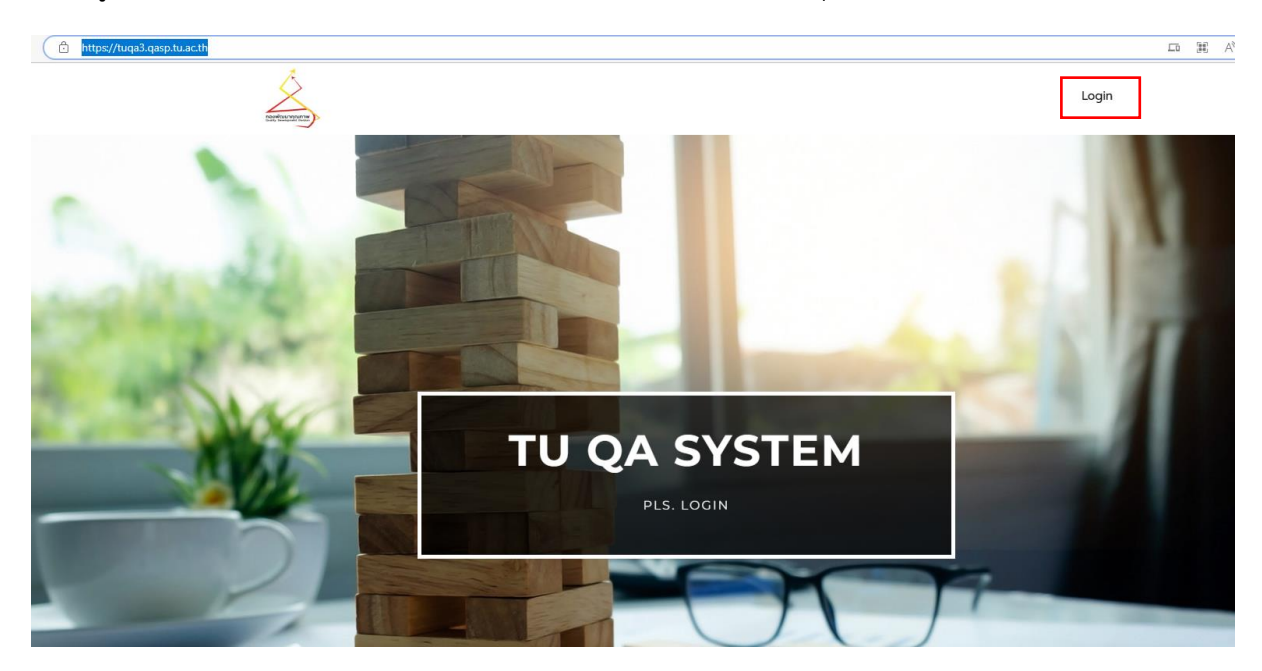

3.เข้าสู่ระบบ TU QA Online III : <u>https://tuqa3.qasp.tu.ac.th/</u> กดปุ่ม login แถบบนขวามือ

3. กรอก username และ password กดปุ่ม login ด้านล่าง

|   | ×              |   |
|---|----------------|---|
|   | LOGIN          |   |
|   | Username       |   |
|   | Enter username |   |
|   | Password       |   |
|   | Enter password |   |
| Т | Remember me    | Л |
| ľ | LOGIN          |   |
|   |                |   |

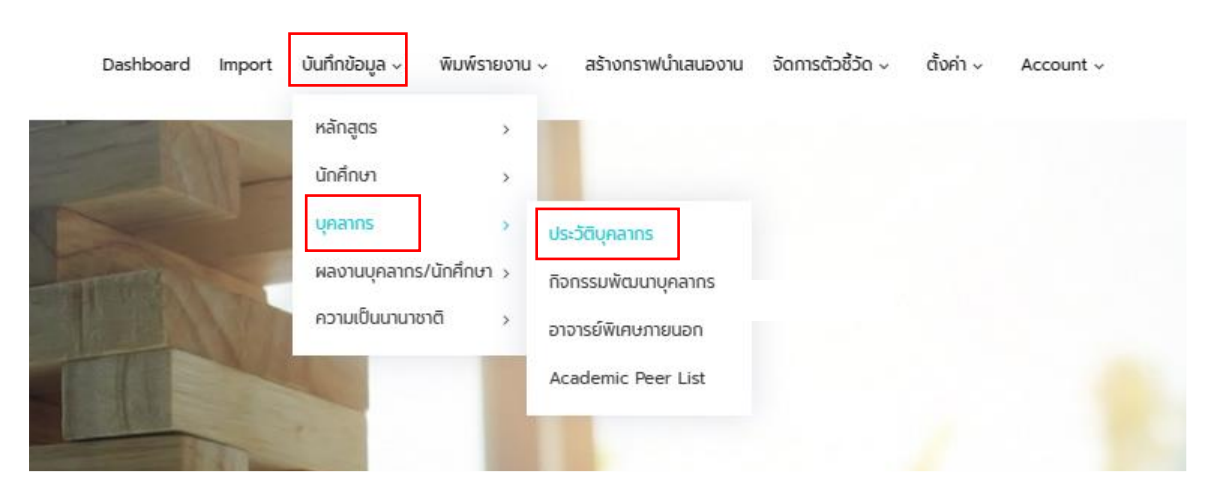

4.เลือกแถบคำสั่งเมนู บันทึกข้อมูล เลือกหัวข้อ บุคลากร เลือกหัวข้อย่อย ประวัติบุคลากร ตามรูป

5.เมื่อตรวจสอบจากไฟล์ Excel ที่ได้จากระบบหากต้องการแก้ไขบุคลากรคนใด สามารถพิมพ์ชื่อที่ช่อง Search ได้ โดยชื่อปรากฏให้เห็น ตามรูป

|                                            | ประวัติบุคลากร<br>—                                                                                                    |                                                                                                    |                                             |
|--------------------------------------------|----------------------------------------------------------------------------------------------------|----------------------------------------------------------------------------------------------------|---------------------------------------------|
|                                            | ຮາຍລະເລີ້ຍດບ້ອບູລ<br>- ເປັນຮູນເຮັບຜູ້ແລະເຮັບຜູ້ແລະກາດ້ຳບານດາກໍ່ຄຳກັດກາຍໃນແກ່ວ່າຍວາມໃນດີກາດຮ້<br>ໂບຮານເຮັບຜູ້ແລະກາດກຳບານມູດຄວາຍແມ່ວນເວລາແກ່ນີ້ແລະ<br>- ທະນັກນາວນາວນາຍຸກດ້ວຍຄະນະດ້ານແລະບຸກລາກຮ ເຮັບແຕ່ການທີ່<br>- ຄະໜ້ານ້ວຍການແລະກາກ້າວພະນາບົດກາດກາ<br>ເຮັບແຫນດີບູລູ ເປັນສະນະກາກ້າວພະນາບົດກາດກາ<br>ອຸປະເອດແລະ ແມ້ອາກະ ໄດ້ກຳ<br>ໃນ<br>ເພື່ອເຊັ້າ ເຊັ່ນເອກະ ເຮັດກຳ ໄດ້. | ที่กานในๆ ที่นำเข้าจากฐานข้อมูลกองบริการทรัพยากรมนุษย์ใดยระบบจะเรื่อม<br>จากอริชาการ รุณัการที่การ กลุ่มสายงาน วันเดือนมิที่บรรรุ วันเดือนมิที่กาออก<br>การคนด้อกล่าว หน่วยงานสามารถเพิ่มข้อมูลรายชื่อมุกลากระบำสู่ระบบผ่านมนุนี | d<br>-                                      |
|                                            | กองพัฒนาคุณภาพ * ทั้งหมด                                                                                                    | •                                                                                                    |                                             |
|                                            |                                                                                                    |                                                                                                    | Search: Stypan                              |
| ี่ ซึ่อ-สกุล ำ ตำแหน่ง                     | ÷ กลุ่มลายงาน † ระดับการศึกษา                                                                                                    | + + + + + +<br>† ภาควิชา † สัญชามี † เพศ † 3นที่บรรจุ †                                                                                                    | ∔ ∔ ∔<br>† 3นที่ลาออก † 3นทลังเการ์การน † ↑ |
| <b>นางสาว อัญชสา แก้วเก้า</b> นักวิชาการคื | เษา บุคลากรสายสนับสนุน ปริณณาตรี                                                                                                    | ไทย หญิง 01 Feb 2012                                                                                                    |                                             |

6.กดปุ่ม 🧾 เพื่อทำการแก้ไขข้อมูลให้ถูกต้อง \*การแก้ไขข้อมูล ห้ามแก้ปีการศึกษา ที่ระบบระบุมาให้ เด็ดขาด\* โปรดแก้ไขเฉพาะประเด็นตามที่ระบุในข้อ 2.1 และ 2.2 เท่านั้น

| ประวัติบุคลากร          |                     |   |
|-------------------------|---------------------|---|
| All                     |                     |   |
| บิการศึกษา              | ห้ามแก้ไขปีการศึกษา |   |
| 2555                    |                     |   |
| คำนำหน้า                |                     |   |
| นางสาว                  |                     | , |
| ชื่อ                    |                     |   |
| อัญชสา                  |                     |   |
| นามสกุล                 |                     |   |
| ແກ້ວເກ້າ                |                     |   |
| ตำแหน่ง                 |                     |   |
| นักวิชาการศึกษา         |                     |   |
| ภาควิชา/สาขาวิชา        |                     |   |
| งานสารสนเทศและการจัดการ |                     | , |
| ประเภทหลักสูตร          |                     |   |
| <b>ໄ</b> ມ່ມີ           |                     |   |
| สัญชาติ                 |                     |   |
| ไทย                     |                     | , |
| IWE                     |                     |   |
| หญิง                    |                     |   |
|                         |                     |   |

7.กดปุ่ม **SUBMIT** เพื่อทำการบันทึกข้อมูล โดยมีข้อสังเกตว่า หากระบบทำการบันทึกข้อมูลได้เรียบร้อย ระบบจะแสดงหน้าภาพรวมของข้อมูลทั้งหมดขึ้นมา ตามรูป หากตรวจสอบภาพรวมแล้วต้องการแก้ไขอีกครั้ง

สามารถกดปุ่ม ขวามือ เพื่อแก้ไขได้อีกครั้ง หากดำเนินการครบถ้วนแล้ว กดปุ่ม เพื่อ กลับไปหน้าประวัติบุคลากรต่อไป

| ปีการศึกษา :                        | 2555                    |  |
|-------------------------------------|-------------------------|--|
| คำนำหน้า :                          | นางสาว                  |  |
| ชื่อ :                              | อัญชลา                  |  |
| นามสกุล :                           | แก้วเก้า                |  |
| ตำแหน่ง :                           | นักวิชาการศึกษา         |  |
| ภาควิชา/สาขาวิชา :                  | งานสารสนเทศและการจัดการ |  |
| ประเภทหลักสูตร :                    | ໄມ່ມີ                   |  |
| สัญชาติ :                           | ไทย                     |  |
| IWA :                               | หญิง                    |  |
| กลุ่มสายงาน :                       | บุคลากรสายสนับสนุน      |  |
| การเป็นนักวิจัย :                   | ไม่เป็น                 |  |
| หน่วยงานที่สังกัด :                 | กองพัฒนาคุณภาพ          |  |
| ระดับการศึกษา :                     | ปริญญาตรี               |  |
| ชื่อสาขาที่จบ :                     | สื่อสารมวลชน            |  |
| วันเดือนปีที่บรรจุ (YYYY-MM-DD) :   | 01 Feb 2012             |  |
| วันเดือนปีที่ลาออก (YYYY-MM-DD) :   | -                       |  |
| วันเดือนปีที่ลาศึกษา (YYYY-MM-DD) : | -                       |  |
| วันเดือนปีที่กลับมาทำงาน :          | -                       |  |
| สถานะ :                             | ปฏิบัติงาน              |  |
|                                     |                         |  |

ข้อควรระวัง : โปรดตรวจสอบว่า

**หัวข้อ ประเภทหลักสูตร** ต้องระบุให้ครบถ้วน กรณีเป็นบุคลากรสายสนับสนุนวิชาการ เลือกเป็น ไม่มี

**หัวข้อ สถานะ** มีให้เลือกเพียง ปฏิบัติงาน , ลาศึกษา, ปฏิบัติงานและลาศึกษา กรณีลาออก/เกษียณ ให้เลือกเป็นปฏิบัติงานได้ไม่มีผลต่อระบบการนับจำนวนบุคลากร แต่เนื่องจากระบบไม่มีให้เลือก และหากไม่ เลือกจะทำให้ระบบไม่สามารถบันทึกข้อมูลที่สมบูรณ์ได้ 8. กรณีต้องการเพิ่มบุคลากร กดปุ่ม
Add กรอกข้อมูลให้ครบทุกหัวข้อตามที่ระบบกำหนด สำหรับ
หัวข้อ ปีการศึกษา ใส่ปี 2565 และดำเนินการตามขั้นตอนที่ 7 ตามลำดับ

| ประวัติบุคลากร   |   |
|------------------|---|
| All              |   |
| ปีการศึกษา       |   |
| กำน่าหน้า        |   |
| ຮ້ອ              | * |
|                  |   |
| unaita           |   |
| สำแหน่ง          |   |
| ภาควิชา/สาขาวิชา | Ŧ |
| ประเภทหลักสูตร   |   |
| สัญชาติ          | • |
|                  | - |
|                  | * |

**หมายเหตุ :** เนื่องจากระบบ TU QA Online III ดึงข้อมูลบุคลากรจากฐานข้อมูลของกองทรัพยากรมนุษย์ ทุกวันที่ 1 ตุลาคม ของทุกปี กรณีมีบุคลากรลาออก/เข้าใหม่ระหว่างปี หน่วยงานต้องทำการแก้ไข (เพิ่มวัน ลาออก) / เพิ่มชื่อบุคลากรใหม่ ด้วยตนเอง ทั้งนี้รวมถึงกรณี ลาศึกษา/วันกลับมาทำงาน ด้วย

9. ข้อมูลที่ท่านทำการแก้ไขและกด submit จะยังไม่ปรากฏที่หน้าเมนูประวัติบุคลากร เนื่องจากระบบจะส่ง ต่อข้อมูลดังกล่าวมายัง Admin TU เพื่อทำการ verify ข้อมูล เมื่อ Admin TU verify ข้อมูลเรียบร้อยแล้ว ข้อมูลที่หน้าเมนูประวัติบุคลากรจะเปลี่ยนตามที่ท่านได้แก้ไข รวมถึง ข้อมูลที่เมนู จัดการตัวชี้วัด หัวข้อย่อย คำนวณคะแนนบุคลากร ของสิทธิ Admin Faculty ก็จะเปลี่ยนแปลงด้วยเช่นกัน